- Registrer produktet og få støtte på
- Rekisteröi tuote, voit käyttää tukipalvelua osoitteessa F
- Registrer dit produkt, og få support på DA
- Aby uzyskać pomoc techniczną, zarejestruj swój produkt na stronie internetowej: PL

www.philips.com/welcome

X

Printed in China

MCi298 12 QSG A

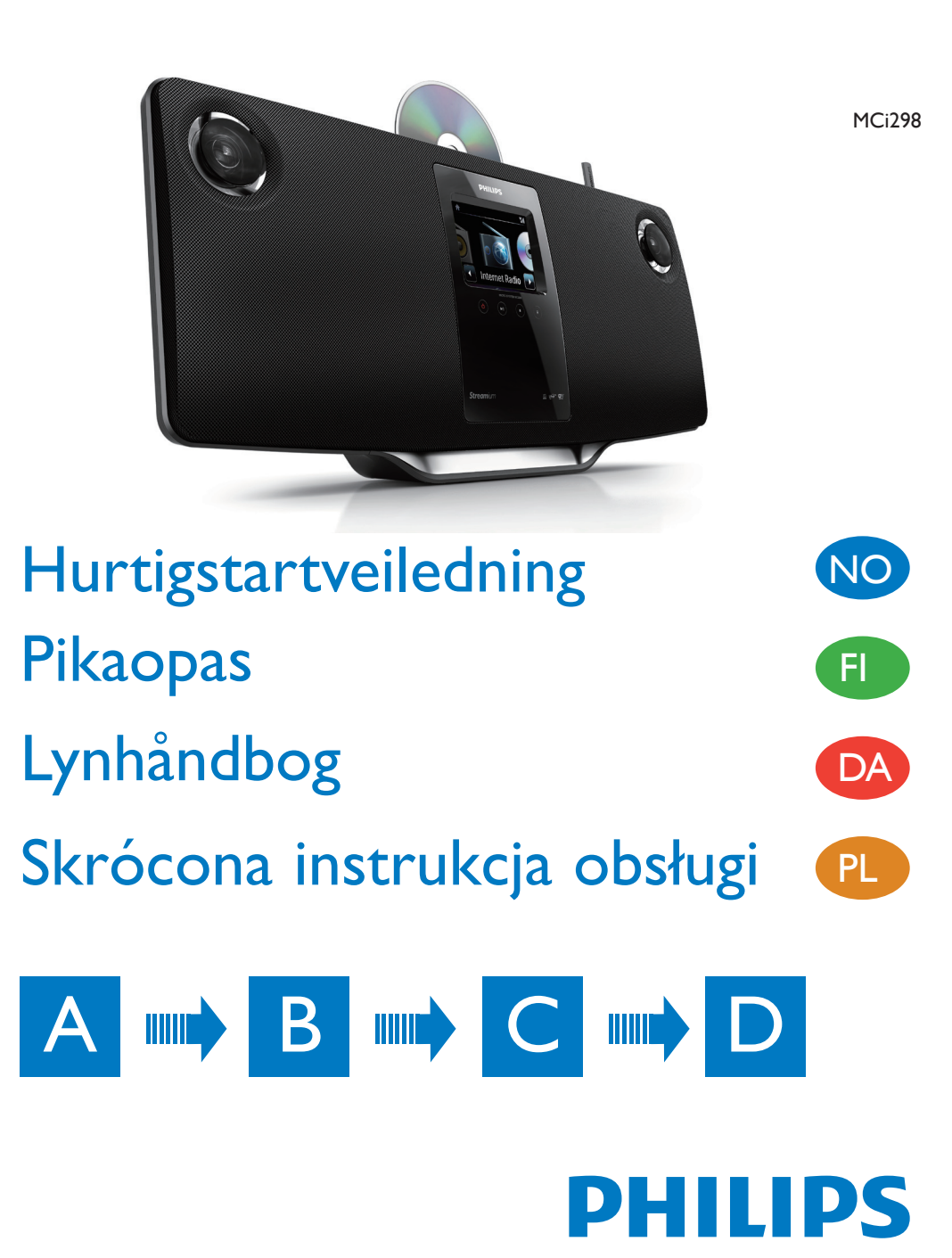

- Les og godta våre vilkår og betingelser for Streamium i tillegg til sluttbrukeravtalen for programvare som følger med brukerhåndboken på CD-ROM-platen.
- Lue ja hyväksy laitteen mukana toimitetun CD-ROM-levyn käyttöoppaassa olevat Streamiumin käyttöehdot sekä ohjelmiston käyttöoikeussopimus.
- Du bedes læse og acceptere vores Streamium betingelser og vilkår samt DA slutbrugerlicensaftalen for software, som er indeholdt i brugervejledningen på den medfølgende CD-ROM.
- Przeczytaj i zaakceptuj zasady korzystania z urządzenia Streamium, a także Umowę licencyjną użytkownika końcowego oprogramowania dołączoną do instrukcji obsługi na dołączonej do zestawu płycie CD-ROM.

# 

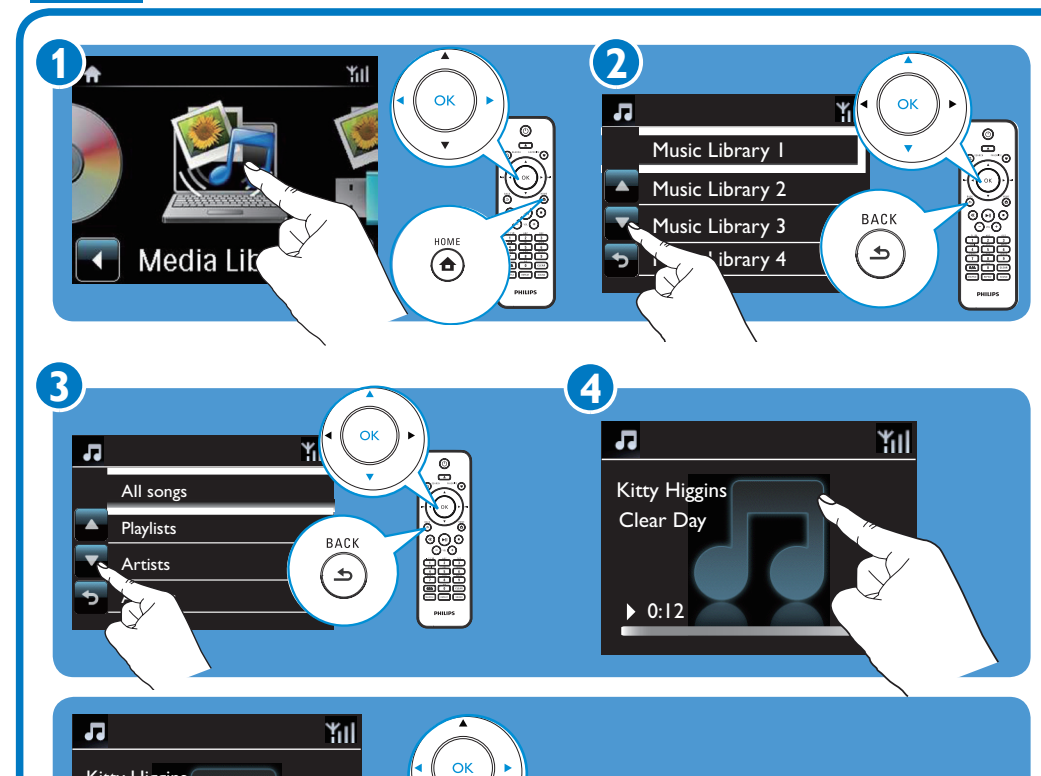

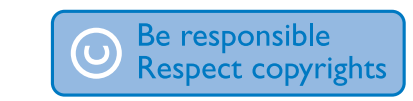

Specifications are subject to change without notice. Trademarks are the property of Koninklijke Philips Electronics N.V. or their respective owners © 2010 Koninklijke Philips Electronics N.V. All rights reserved www.philips.com

- Spille av fra en USB-masselagringsenhet
- Toistaminen USB-massamuistilaitteesta F
- Afspil fra USB-lagerenhed
- Odtwarzanie z urządzenia pamięci masowej USB

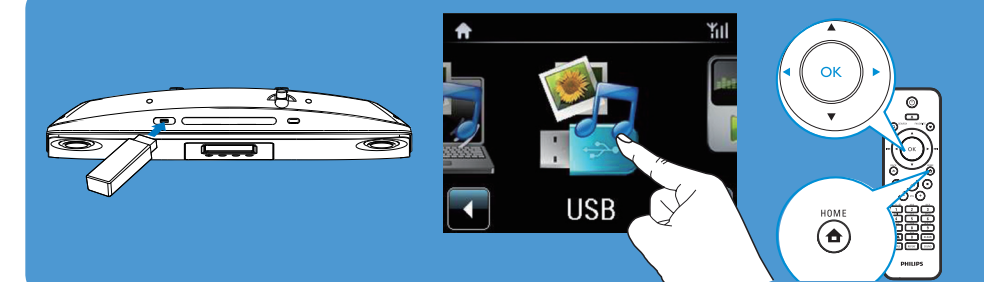

**PHILIPS** 

- Spille av fra en bærbar mediespiller
- Toistaminen kannettavasta mediasoittimesta
- Afspil fra en bærbar medieafspiller DA
- Odtwarzanie z przenośnego odtwarzacza plików multimedialnych

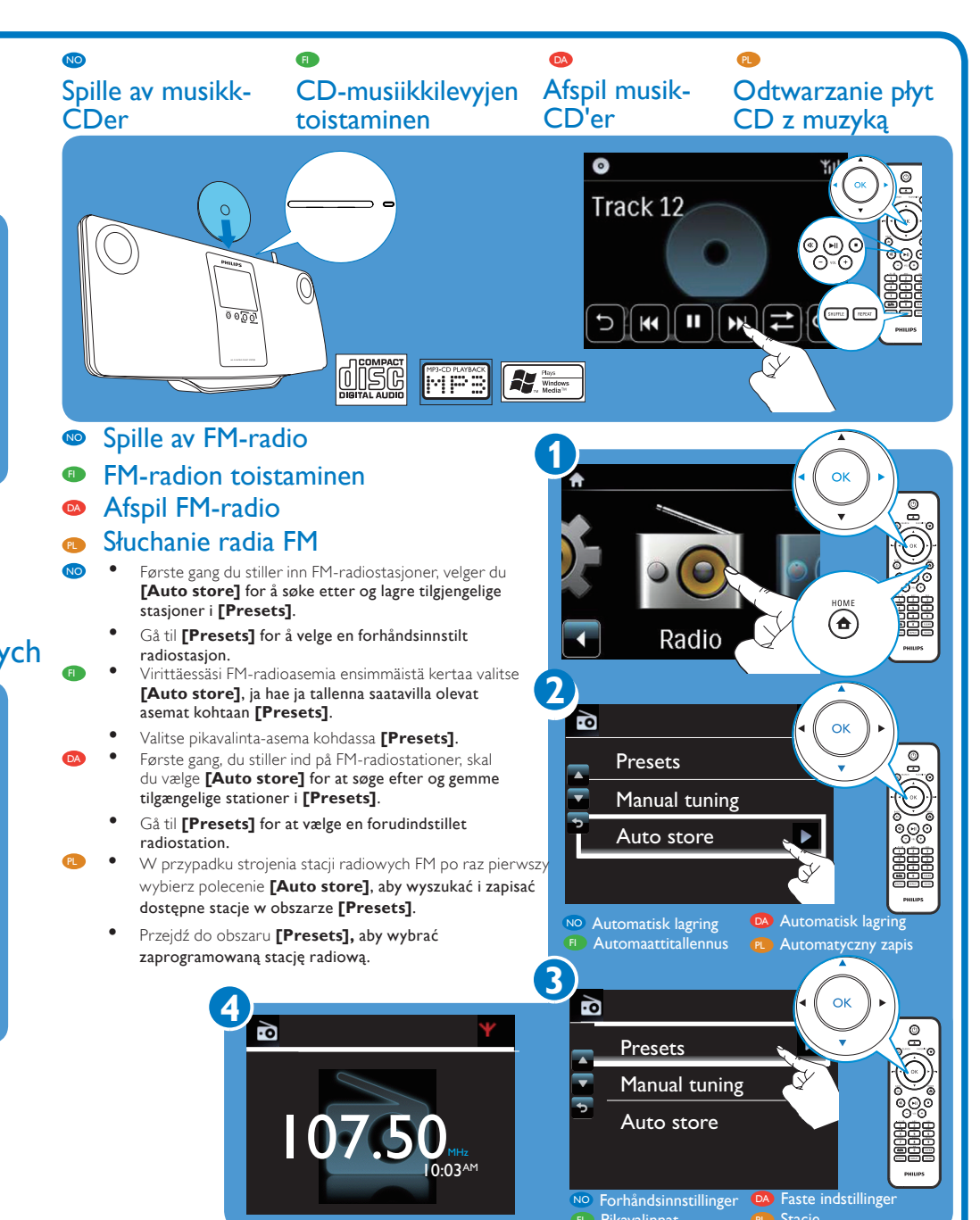

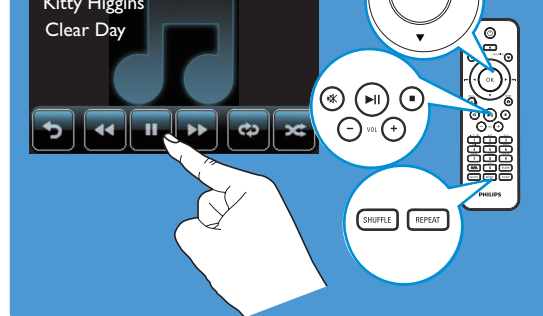

- NO Hvis det er nødvendig, trykker du på skjermen for å vise funksjonsknapper. Trykk på knappene for å velge tilsvarende funksjoner.
- F Voit tarvittaessa hakea toimintopainikkeet napauttamalla näyttöä. Valitse toiminto napauttamalla sen painiketta
- DA Tryk på skærmen for at få vist funktionsknapperne, hvis det er nødvendigt. Tryk på knapperne for at vælge tilsvarende funktioner.
- PL W razie konieczności dotknij ekranu, aby wyświetlić przyciski funkcyjne. Dotknij przycisków, aby wybrać odpowiednie funkcje

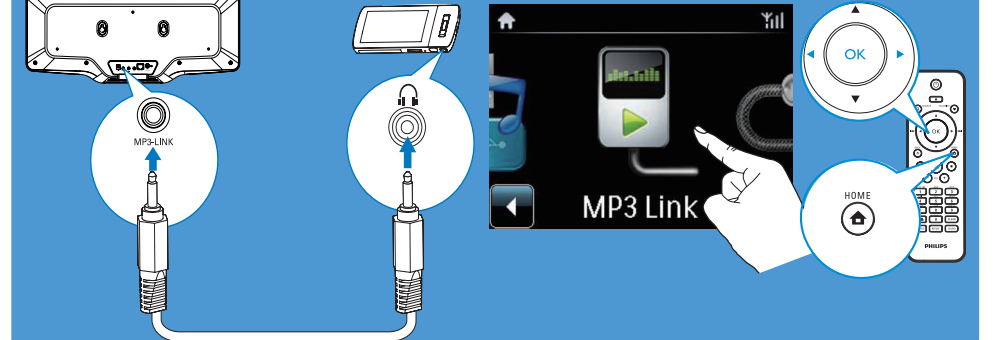

# Registrer

Rekisteröidy

#### Registrer MCi298 direkte på www.philips.com/welcome. Du kan

- administrere dine egne favorittradiostasjo
- motta Streamium-nyhetsbrev
- Rekisteröi MCi298 suoraan osoitteessa www.philips.com/welcome.Voit suorittaa seuraavia toimintoja:
  - hallita suosikkiradioasemiasi
  - vastaanottaa Streamium-uutiskirjeitä.
- Registrer din MCi298 direkte på www.philips.com/welcome. Du kan: holde styr på dine yndlingsradiostationer modtage Streamium-nyhedsbreve.
- Zarejestruj zestaw MCi298 na stronie internetowej www.philips.com/welcome. Można:

Zarządzać swoimi ulubionymi stacjami radiowymi Otrzymywać biuletyny dotyczące urządzenia Streamium

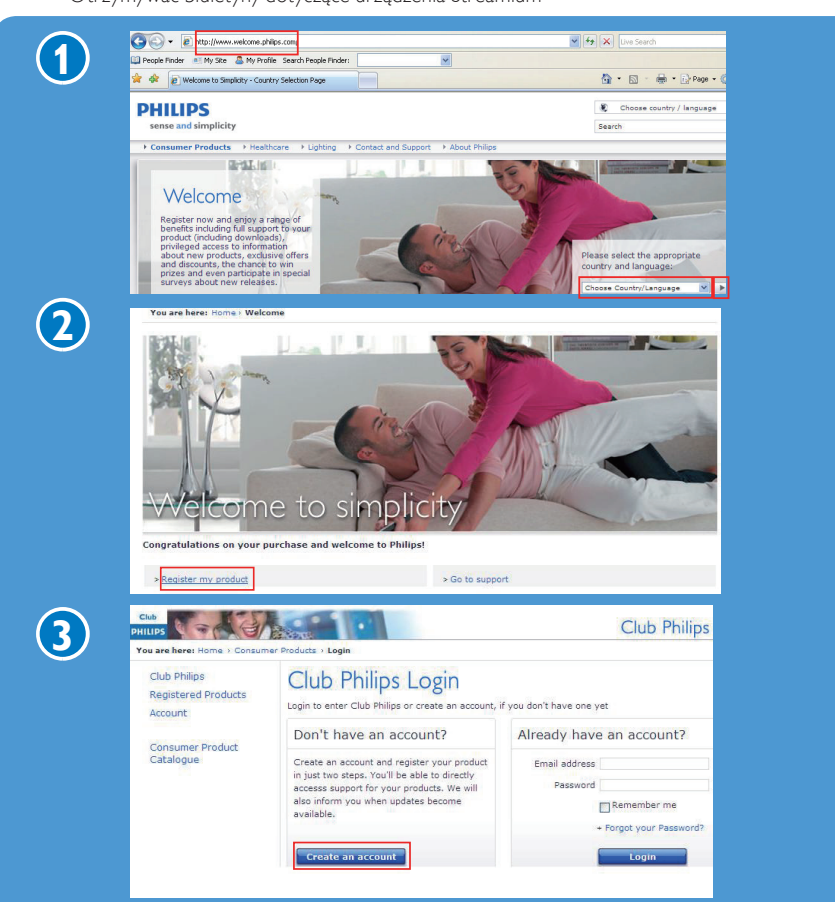

## Rejestracja

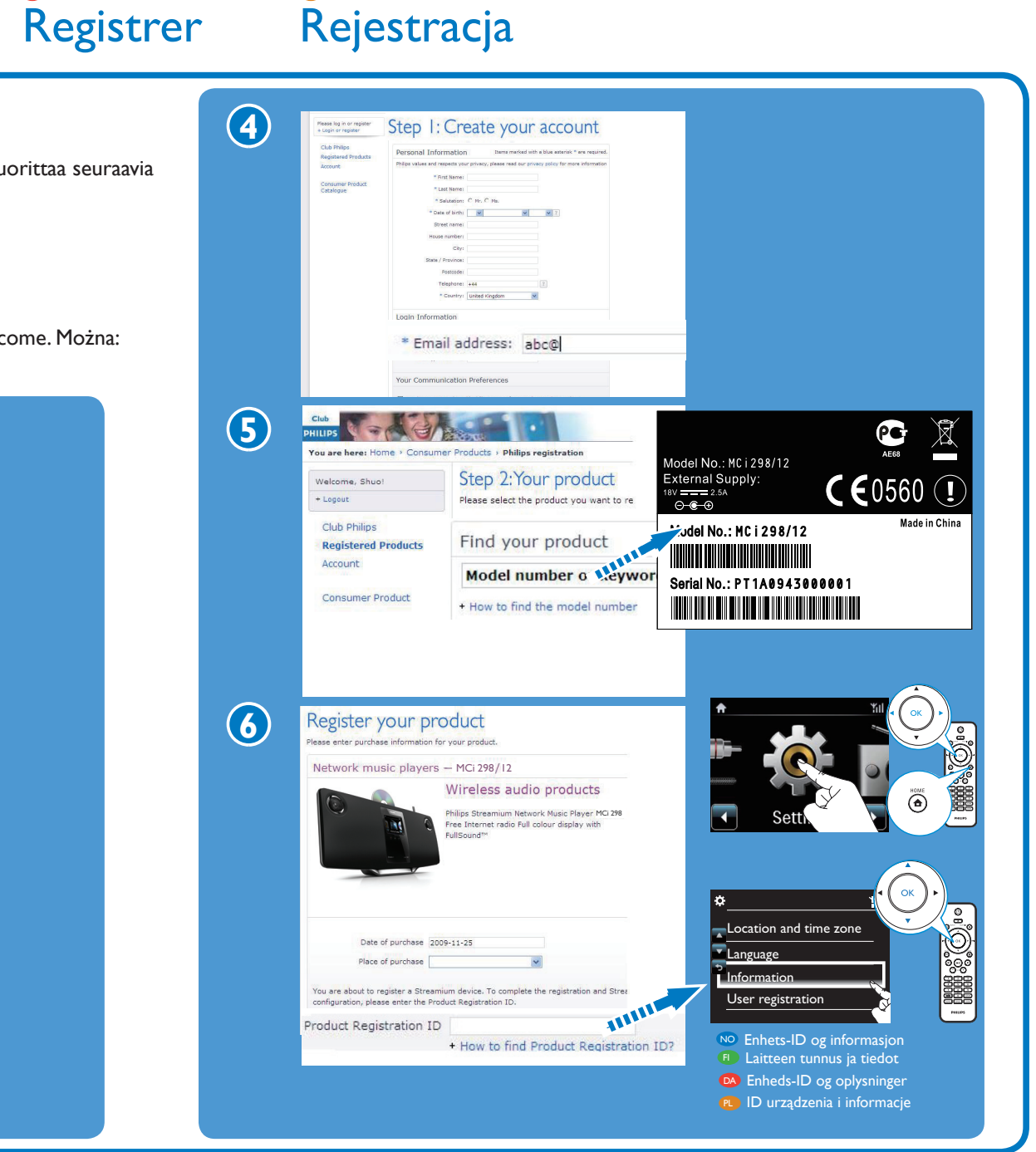

### Få hjelp

Hvis du vil ha mer informasjon, kan du se brukerhåndboken og annet som finnes på den medfølgende CD-ROMplaten. Du kan også gå til www.philips. com/support for å se vanlige spørsmål.

#### • Hanki lisätietoja

Lisätietoja on esimerkiksi laitteen mukana toimitetulla CD-levyllä olevassa käyttöoppaassa. Lisäksi voit tutustua usein kysyttyihin kysymyksiin (UKK) osoitteessa www.philips.com/ support.

#### Få hjælp

Se brugervejledningen m.m. på den medfølgende CD-ROM for at få yderligere oplysninger. Du kan også se ofte stillede spørgsmål på www.philips. com/support.

#### • Uzyskaj pomoc

Więcej informacji można znaleźć w instrukcji obsługi i innych materiałach na dołączonej płycie CD-ROM. Zapoznaj się również z odpowiedziami na często zadawane pytania (FAQ) na stronie internetowej www.philips.com/ support.

### Få oppdateringer om Streamium

Gå til www.streamiumtheblog.com.

### • Hanki Streamiumpäivityksiä

Siirry osoitteeseen www. streamiumtheblog.com.

### Hent opdateringer om **Streamium**

Besøg www.streamiumtheblog. com.

• Zdobądź najnowsze informacje o urządzeniu **Streamium** 

> Odwiedź stronę internetową www. streamiumtheblog.com.

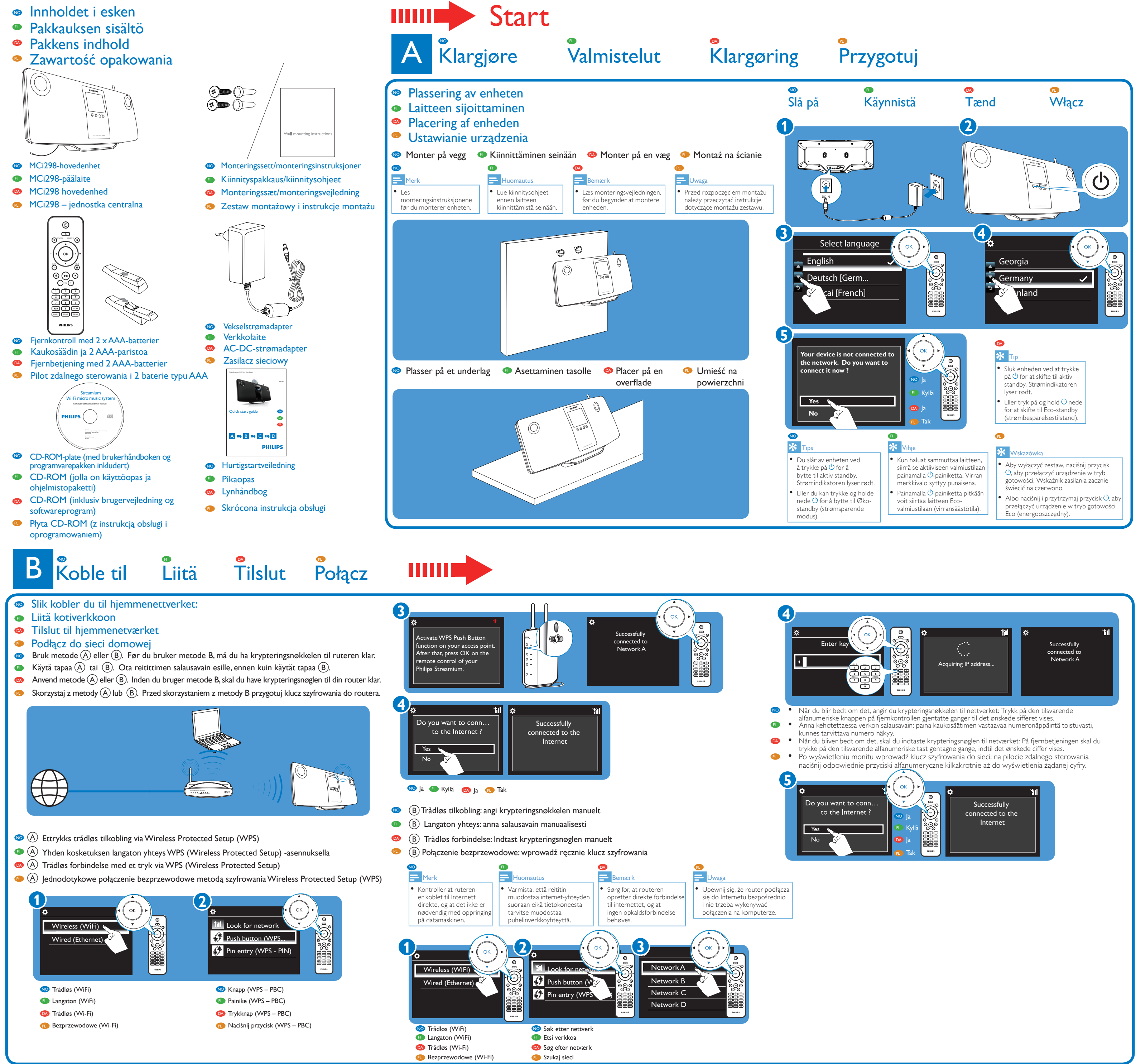

# Bruke Käyttö Nyd det Korzystaj z

nternet

OK

HOME

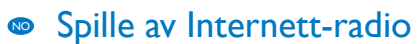

- Toista Internet-radiokanavia
- Lyt til internetradio
- PL Odtwarzanie internetowych stacji radiowych
- Spille av forhåndsinnstilte stasjoner
- Toista pikavalinta-asemista
- Lyt til forudindstillede stationer
- Odtwarzanie zaprogramowanych stacji radiowych

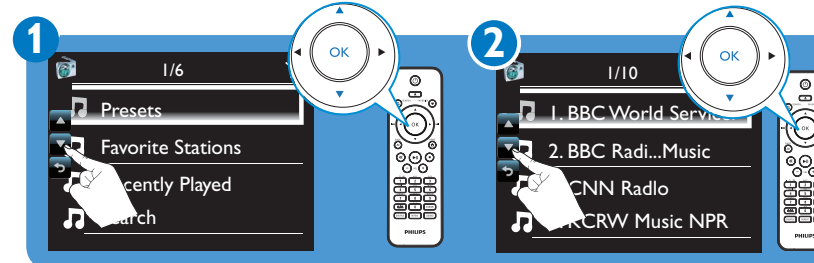

- Lagre og spille av en favorittstasjon
- FI Suosikkiaseman tallentaminen ja toistaminen
- DA Gem og afspil favoritstation
- PL Zapisywanie i odtwarzanie ulubionej stacji

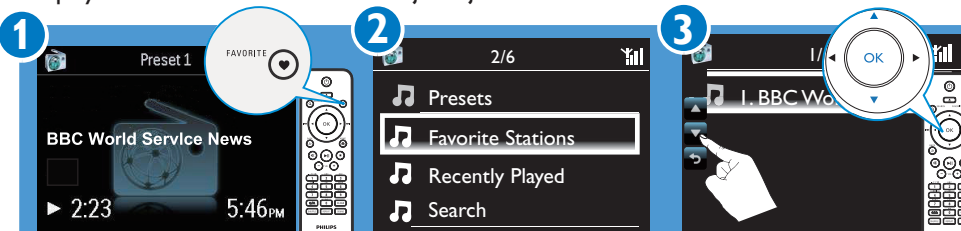

- Hvis du vil lagre en favorittstasjon, trykker du på **FAVORITE på avspillingsskjermen.** NO
- Hvis du vil spille av en favorittstasjon, går du til [Favorite Stations] for å velge stasjonen.
- FI Tallenna suosikkiasemasi painamalla näytön **FAVORITE-painiketta**.
- Kun haluat toistaa suosikkiasemaasi, valitse asema kohdassa [Favorite Stations].
- For at gemme en favoritstation skal du trykke på FAVORITE (FAVORIT) på afspilningsskærmen. DA • Hvis du vil afspille en favoritstation, skal du gå til [Favorite Stations] (Favoritstationer) for at vælge stationen
- PL • Aby zapisać ulubioną stację, naciśnij przycisk **FAVORITE** na ekranie odtwarzania.
  - Aby odtworzyć ulubioną stację, przejdź do obszaru [Favorite Stations], aby wybrać stację.

- Overføre musikk fra en datamaskin
- Musiikin suoratoisto tietokoneesta
- Streaming af musik fra en computer DA
- Odtwarzanie strumieniowe z komputera PL

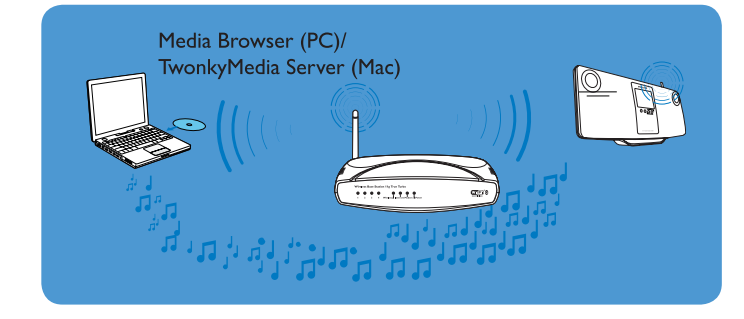

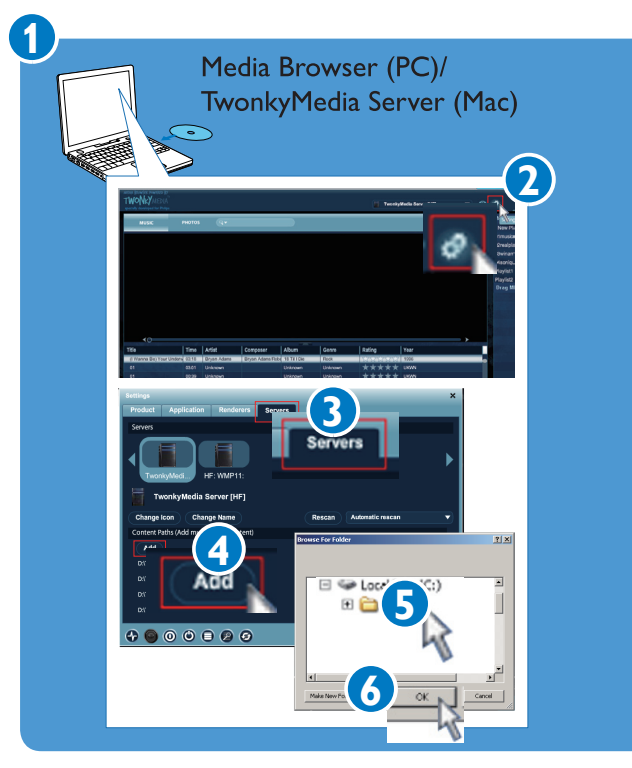

- 🤒 🔹 På datamaskinen installerer du den medfølgende programvaren ved å følge skjerminstruksjonene: Media Browser (på PC), TwonkyMedia Server (på Mac).
- På datamaskinen legger du til en musikkmappe i Media Browser eller TwonkyMedia Server ved å velge [Settings] > [Servers] > [Add].
- Asenna ohjelmisto tietokoneeseen näyttöön avautuvien ohjeiden mukaisesti: Media Browser (PC); TwonkyMedia Server (Mac).
- Lisää tietokoneessa musiikkikansio Media Browser tai TwonkyMedia Server ohjelmistoon valitsemalla [Settings] > [Servers] > [Add] (Asetukset > Palvelimet > Lisää).
- Installer den medfølgende software på computeren ved at følge vejledningen på skærmen: Media Browser (på en PC); TwonkyMedia Server (på en Mac).
  - Føj en musikmappe til **Media Browser** eller **TwonkyMedia Server** ved at vælge [Settings] (Indstillinger) > [Servers] (Servere) > [Add] (Tilføj).
- 😢 🔹 Zainstaluj dołączone oprogramowanie na komputerze, wykonując wskazówki wyświetlane na ekranie:
  - Media Browser (na komputerze PC); TwonkyMedia Server (na komputerze Macintosh).
  - Na komputerze dodaj folder z muzyką do Media Browser lub TwonkyMedia Server, wybierając kolejno opcje: [Settings] (Ustawienia) > [Servers] (Serwery) > [Add] (Dodaj).

| NO                                                                                                    | F                                                                                                    | DA                                                                                                    | PL                                                                                                    |
|----------------------------------------------------------------------------------------------------|----------------------------------------------------------------------------------------------------|----------------------------------------------------------------------------------------------------|----------------------------------------------------------------------------------------------------|
| 🛠 Tips                                                                                                    | 🔆 Vihje                                                                                                    | 🛠 Тір                                                                                                    | 🛠 Wskazówka                                                                                                    |
| <ul> <li>Når programvaren<br/>er installert, kan<br/>datamaskinen fungere<br/>som en UPnP-<br/>musikkserver.</li> <li>Via UPnP-protokollene<br/>(Universal Plug and Play)<br/>kan musikk streames fra<br/>en UPnP-musikkserver<br/>til en UPnP-klientenhet<br/>(f.eks MCi298).</li> </ul> | <ul> <li>Kun ohjelmisto on<br/>asennettu, tietokone<br/>voi toimia UPnP-<br/>musiikkipalvelimena.</li> <li>UPnP (Universal<br/>Plug and Play)<br/>-protokollan kautta<br/>musiikkia voidaan<br/>suoratoistaa UPnP-<br/>musiikkipalvelimesta<br/>UPnP-<br/>asiakaslaitteeseen<br/>(esim. MCi298).</li> </ul> | <ul> <li>Når softwaren<br/>er installeret,<br/>kan computeren<br/>fungere som UPnP-<br/>musikserver.</li> <li>Gennem UPnP<br/>(Universal Plug and<br/>Play)-protokollerne<br/>kan musikken<br/>streames fra en<br/>UPnP-musikserver til<br/>en UPnP klientenhed<br/>(f.eks. MCi298).</li> </ul> | <ul> <li>Po zainstalowaniu<br/>oprogramowania<br/>komputer może<br/>pracować jako serwe<br/>muzyczny UPnP.</li> <li>Za pośrednictwem<br/>protokołów UPnP<br/>(Universal Plug<br/>and Play) muzykę<br/>można odtwarzać<br/>strumieniowo z<br/>serwera muzycznego<br/>UPnP do urządzenia<br/>klienckiego UPnP (np</li> </ul> |
|                                                                                                    | (63)(1, 116)(270).                                                                                                    | (1.613, 1.161270).                                                                                                    | klienckiego UPnP<br>MCi298).                                                                                                    |